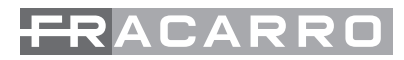

CE

# **MOD-DVB-TC**

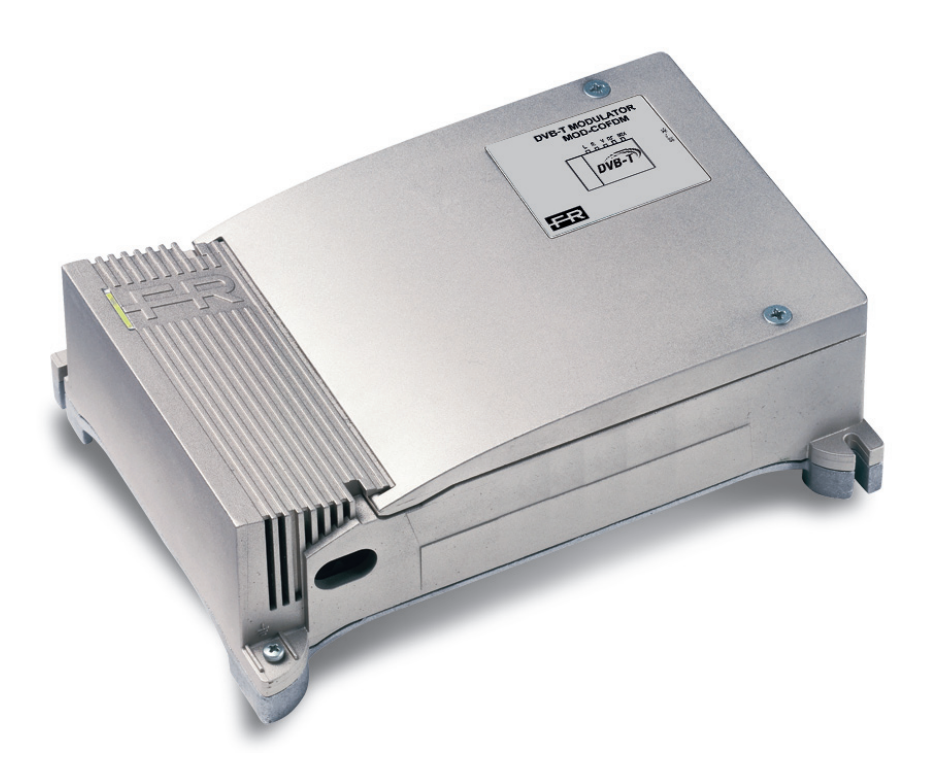

#### ISTRUZIONI PER L'USO - OPERATING INSTRUCTIONS INSTRUCTIONS D'EMPLOI - INSTRUCCIONES DE USO

### 

#### 1. I: AVVERTENZE PER LA SICUREZZA GB: SAFETY WARNINGS

#### **AVERTISSEMENT DE SÉCURITÉ** E: **ADVERTENCIAS DE SEGURIDAD** E:

I: L'installazione del prodotto deve essere eseguita da personale gualificato in conformità alle leggi e normative locali sulla sicurezza.

IMPORTANTE: Non togliere mai il coperchio dell'alimentatore, parti a tensione pericolosa possono risultare accessibili all'apertura dell'involucro. Solo personale addestrato e autorizzato può intervenire sul prodotto, con lo scopo di effettuare le regolazioni descritte in gueste istruzioni. In caso di guasto non tentate di ripararlo altrimenti la garanzia non sarà più valida.

#### Avvertenze per l'installazione

- Utilizzare esclusivamente il cavo di rete in dotazione, installando il prodotto in modo che la spina di alimentazione sia facilmente accessibile.
- Il prodotto non deve essere esposto a gocciolamento o a spruzzi d'acqua e va pertanto installato in un . ambiente asciutto, all'interno di edifici,
- Non installare il prodotto sopra o vicino a fonti di calore o in luoghi polverosi o dove potrebbe venire a contatto con sostanze corrosive.
- Lasciare spazio sufficiente attorno al prodotto per garantire un'adeguata ventilazione. L'eccessiva temperatura di lavoro e/o un eccessivo riscaldamento possono compromettere il funzionamento e la durata del prodotto.
- In caso di montaggio a muro utilizzare tasselli ad espansione adeguati alle caratteristiche del supporto di fissaggio.

In accordo con la direttiva europea 2004/108/EC (EMC), il prodotto deve essere installato utilizzando dispositivi, cavi e accessori che consentano di rispettare i requisiti imposti da tale direttiva per le installazioni fisse.

#### Messa a terra dell'impianto d'antenna

Il prodotto deve essere collegato all'elettrodo di terra dell'impianto d'antenna conformemente alla norma EN60728-11. La vite predisposta a tale scopo è contrassegnata con il simbolo 🛓 . Si raccomanda di attenersi alle disposizioni della norma EN60728-11. Il prodotto è di Classe II, secondo la norma EN 60065, e per tale ragione non deve essere mai collegato alla terra di protezione della rete di alimentazione (PE - Protective Earthing).

GB: The product must be installed only by gualified persons, according to the local safety standards and regulations.

**IMPORTANT:** Never remove the power supply cover, parts at hazardous voltage could be accessible when the product case is opened. Only instructed and authorized persons can operate the product, in order to carry out the adjustments described on these instructions. In case of failure, do not try to repair it otherwise the guarantee will no longer be valid.

#### Installation warnings

- Use only the original power cable, installing the product so that the mains plug is easily accessible.
- The product must not be exposed to dripping or splashing and thus it shall be installed indoors, in a . drv place.
- Don't install the product above or close to heat sources, in dusty places or where it might come into contact with corrosive substances.
- Leave enough space around the product housing to ensure adequate ventilation. An excessive operating temperature and/or an excessive heating may affect the performance and the life of the product.
- For product wall mounting use expansion fixings suitable with the fixing support features. .

In accordance with the European Directive 2004/108/EC (EMC), the product shall be installed using devices, cables and accessories that allow to comply with this directive requirements for fixed installations.

#### Earthing of the antenna system

The product must be connected to the earth electrode of the antenna system, in accordance with standard EN60728-11. The screw to be used for this scope is marked with the symbol  $\pm$ . It is recommended to follow the provisions of EN60728-11. It is classified as Class II, in accordance with EN 60065 and, for this reason, it shall not be connect to the protective earth (PE) of the supply mains.

F: L'installation du produit doit être effectuée par du personnel qualifié conformément aux lois et aux normes locales sur la sécurité.

IMPORTANT : Ne jamais enlever le couvercle de l'alimentation, des parties sous tension dangereuse peuvent être accessibles lors de l'ouverture de l'enveloppe. Seul du personnel qualifié et autorisé peut effectuer des opérations sur les circuits internes du produit. En cas de pannes, ne pas chercher à le réparer, sinon la garan-tie ne sera plus valable. Avertissements pour l'installation

- Utiliser exclusivement le câble de réseau fourni et installer le produit de facon à ce que la fiche d'alimentation soit facilement accessible.
- Le produit ne doit pas être exposé à l'égouttement ou aux éclaboussures d'eau et doit donc être installé dans un endroit sec. à l'intérieur de bâtiments.
- Ne pas installer le produit sur ou près des sources de chaleur, dans des endroits très poussiéreux ou en contact avec des substances corrosives.
- Laisser de l'espace autour du produit suffisant pour garantir une ventilation adéquate. La température excessive et/ou le chauffage excessif peuvent compromettre le fonctionnement et la durée de vie du produit.
- En cas de montage mural, utiliser des chevilles expansibles adéquates aux caractéristiques du support de fixage.

Conformément à la directive européenne 2004/108/EC (EMC) le produit doit être installé en utilisant les dispositifs, les câbles et les connecteurs conformes aux indications de la directive pour les installations fixes indiquée ci-dessus.

#### Mise à la terre de l'installation de l'antenne

Le produit doit être connecté à l'électrode de terre de l'installation de l'antenne en conformité avec la norme EN60728-11. La vis prévue à cet effet est indiquée avec le symbole 🚽. Il est conseillé de suivre les indications de la norme EN60728-11. Le produit est de Classe II, conformément à la norme EN 60065, c'est pour cette raison qu'il ne doit jamais être connecté à la mise à la terre de protection du réseau d'alimentation (PE - Protective Earthing).

E: La instalación del producto debe realizarla personal cualificado según las leves y normativas locales de seguridad.

**IMPORTANTE:** No quite nunca la tapa del alimentador ya que puede accederse a piezas de tensión peligrosa cuando se abre la carcasa. Sólo personal cualificado y autorizado puede intervenir en los circuitos internos del producto. En caso de avería no intente repararlo ya que si lo hace la garantía dejará de tener validez. Advertencias para la instalación

- Utilizar exclusivamente el cable de red suministrado, y instalando el producto de forma que pueda accederse con facilidad al enchufe de alimentación.
- El producto nunca debe estar expuesto a estilicidio o a chorros de agua y por tanto debe instalarse en un lugar seco, en el interior de edificios.
- No instale el producto encima de fuentes de calor, cerca de ellas, en lugares polvorientos ni donde podría estar en contacto con sustancias corrosivas.
- Deje espacio suficiente alrededor del producto para que se garantice una ventilación adecuada. La temperatura excesiva y/o un excesivo calentamiento pueden perjudicar el funcionamiento y la duración del producto.
- En caso de montaje en la pared, utilice tacos de expansión adaptados al soporte de montaje.

De acuerdo con la directiva europea 2004/108/EC (EMC) el producto debe instalarse utilizando dispositivos, cables y conectores que cumplan los requisitos impuestos por dicha directiva para las instalaciones fijas.

#### Puesta a tierra de la instalación de antena

El producto debe conectarse al electrodo de tierra de la instalación de antena según la norma EN60728-11. El tornillo específico para ello está marcado con el símbolo +. Se recomienda seguir las disposiciones de la norma EN60728-11. El producto es de Clase II, según la norma EN 60065, y por este motivo nunca debe conectarse a la puesta a tierra de protección de la red de alimentación (PE – Protective Earthing).

#### 2. DESCRIZIONE DEL PRODOTTO

Il MOD-DVB-TC è progettato per rimodulare un segnale in banda base su un canale TV digitale nella banda VHF (111÷300 MHz) e nella banda UHF (470÷862 MHz) con modulazione COFDM e QAM.

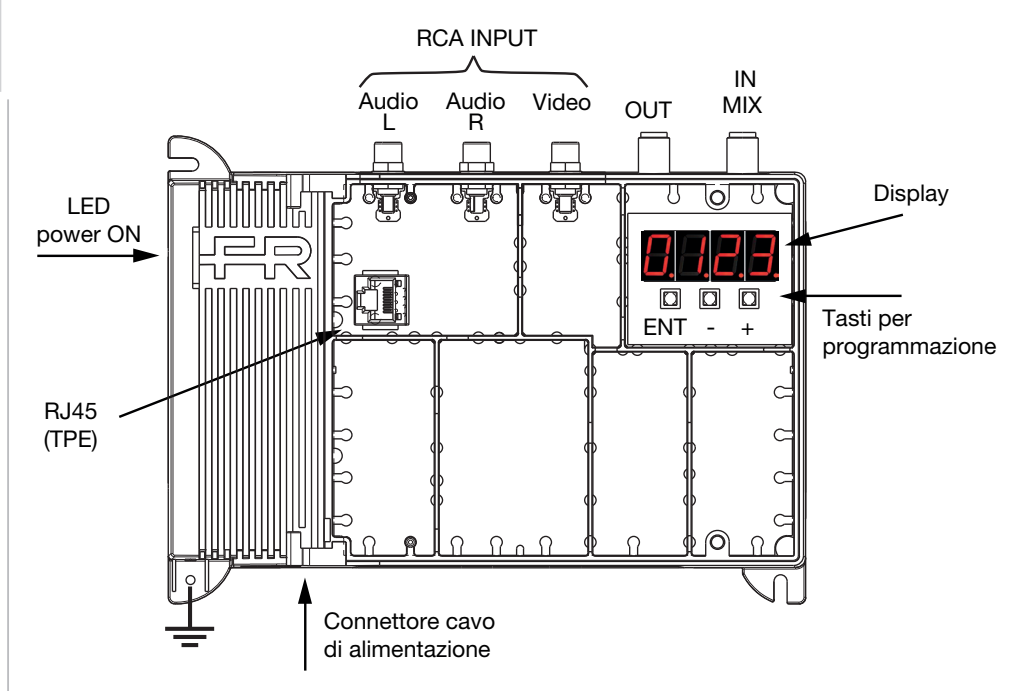

| Audio L / R : | connettori di ingresso del segnale audio (RCA, bianco e rosso) |
|---------------|----------------------------------------------------------------|
|               |                                                                |

- Video: connettore di ingresso del segnale video (RCA, giallo)
- OUT: connettore di uscita del segnale RF (tipo F)
- IN MIX: connettore d'ingresso del segnale RF (47÷2400MHz) per miscelazione di canali TV e SAT
  - (no passaggio DC) provenienti da un centralino a monte (tipo F)
- ENT,+,-: tasti menu (per programmazione)
- RJ45: collegamento TPE (per programmazione avanzata)

## <del>FR</del>ACARRO

ITALIANO

#### 3. INSTALLAZIONE DEL PRODOTTO

- 1. Collegare il cavo di alimentazione al dispositivo e alla rete elettrica.
- 2. Collegare la sorgente A/V da modulare agli ingressi RCA
- 3. Collegare all'uscita OUT il cavo per la distribuzione TV

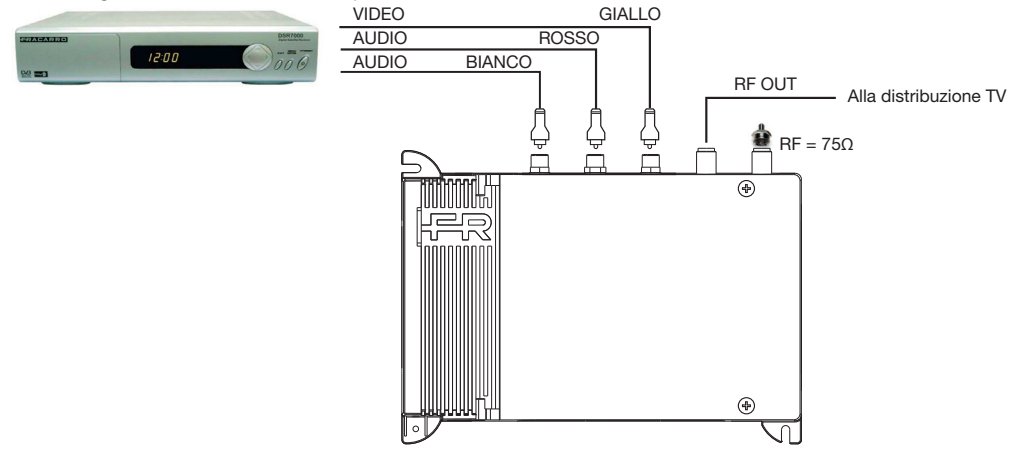

Fig.1 Collegamento standard. Ulteriori schemi di collegamento sono raffigurati nel capitolo 5, a pagina 28.

#### IMPOSTAZIONI DI FABBRICA E RESET DEFAULT

|          | Audio | Freq.di Campionamento | 48KHz                                         |
|----------|-------|-----------------------|-----------------------------------------------|
|          |       | Guadagno              | 0dB                                           |
| Ingraaa  |       | Тіро                  | Stereo                                        |
| Ingresso |       | Luminosità            | 8                                             |
|          | Video | Saturazione           | 8                                             |
|          |       | Tonalità (NTSC)       | 0                                             |
|          |       | Paese                 | UK                                            |
|          |       | Canale                | C21                                           |
| Uscita   |       | Livello Uscita        | 90dB                                          |
|          |       | Formato video         | Automatico                                    |
|          |       | COFDM                 | Modul: 16QAM<br>FEC: 1/2<br>Int.Guardia: 1/32 |
|          |       | LCN                   | 100                                           |
|          |       | Nome programma        | EXTSRC                                        |
|          |       | Parametri TS          | UK (vedi Tab.2)                               |

#### Cambio standard di modulazione (COFDM o QAM)

Premere in sequenza i tasti - + e ENTER e mantenerli premuti per circa 5 secondi finché sul display comparirà la scritta DVB-T o DVB-C. Il modulatore deve essere alimentato e non in programmazione (display spento e TPE scollegato). ATTENZIONE: Se il display visualizza la scritta BOOT, riavviare il prodotto.

#### Ripristino impostazioni di fabbrica

Premere contemporaneamente i tasti + e – per circa 5 secondi finché sul display comparirà la scritta RESET. Il modulatore deve essere alimentato e non in programmazione (display spento e TPE scollegato). ATTEN-ZIONE: questa operazione non cambia lo standard di modulazione (COFDM o QAM).

#### 4. ISTRUZIONI PER LA PROGRAMMAZIONE

TAI IANO Per cambiare le impostazioni del modulatore:

- 1. Svitare le due viti imperdibili
- 2. Aprire il coperchio
- 3. Utilizzare i tasti ENT, - e + per la programmazione
- Per le impostazioni avanzate è possibile utilizzare il 4. programmatore TPE

Guida rapida programmazione:

- 3.1 Impostare lo standard DVB-T o DVB-C tenendo premuti i tasti - + ENTER per 5 secondi (Default DVB-T)
- 3.2 Selezionare la voce Coun e impostare il proprio paese (EU=Italia)
- 3.3 Selezionare la voce Ch e impostare il canale di uscita

3.4 Selezionare la voce OutL e impostare il livello di uscita del canale

3.5 Selezionare la voce Lcn per impostare il numero del canale.

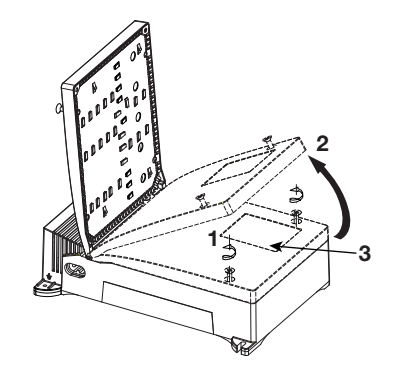

#### 4.1 Programmazione da Display

| Tasto | Descrizione                                             |
|-------|---------------------------------------------------------|
| ENT   | tasto ENTER per accedere al menu e confermare un valore |
| -     | decrementa un valore o scorre il menu verso l'alto      |
| +     | incrementa un valore o scorre il menu verso il basso    |

Per uscire dal menu non premere i tasti per 5 secondi.

Menu a bordo

| Display | Descrizione menu e sottomenu                                                                                                    |  |
|---------|----------------------------------------------------------------------------------------------------|--|
| Fr      | Versione firmware installata sul prodotto Hw.Sw                                                                                                    |  |
| Loun    | Impostazioni paese, Per impostare la canalizzazione e i parametri LCN         United Kingdom       Europa/Italia         Contractionalizzazione e i parametri LCN         United Kingdom       Europa/Italia         Contractionalizzazione e i parametri LCN         United Kingdom       Europa/Italia         Contractionalizzazione e i parametri LCN         Contractionalizzazione e i parametri LCN         Contractionalizzazione e i parametri LCN         Contractionalizzazione e i parametri LCN         Contractionalizzazione e i parametri LCN         Contractionalizzazione e i parametri LCN         Contractionalizzazione e i parametri LCN         Contractionalizzazione e i parametri LCN         Contractione e i parametri LCN         Contractione e i parametri LCN         Contractione e i parametri LCN         Contractione e i parametri LCN         Contractione e i parametri LCN         Contractione e i parametri LCN         Contractione e i parametri LCN         Contractione e i parametri LCN         Contractione e i parametri LCN         Contractione e i parametri LCN         Contractione e i parametri LCN         Contractione e i parametri LCN         Contractione e i parametri LCN         Contractione e i parametri parametri parametri LCN         < |  |
| [h      | Canale di uscita Vedi Tab.1 (Default C21)                                                                                                    |  |
| Len     | Numerazione LCN 1÷1000 (Default 100)                                                                                                    |  |
| QuEL    | Livello uscita OFF,60÷90dB (Default 90dB)                                                                                                    |  |
| Rudi    | Guadagno audio OFF,-6÷34dB,ALC (Default 0dB)                                                                                                    |  |
| 8r      | Formato video AUTO, 4:3, 16:9 (Default AUTO)                                                                                                    |  |
| 55tr    | Nome programma Vedi Par. 4.2.1 e Tab. 3 (Default 0=EXTSRC)                                                                                                    |  |
| 5 Ind   | Indice del nome programma 0÷99 (Default 0=stringa vuota)                                                                                                    |  |

ALC: Regolazione dinamica del guadagno, utile per segnali audio continui. Per disabilitare la numerazione automatica del canale (LCN) impostare LCN=1000.

#### 4.2 Programmazione da TPE

Collegando il programmatore TPE alla porta RJ45 è possibile cambiare le impostazioni avanzate del MOD--

## <del>FR</del>ACARRO

DVB-TC, tra cui i parametri di modulazione COFDM e QAM, i parametri avanzati del TS (es.parametri avanzati LCN) e il nome del programma modulato.

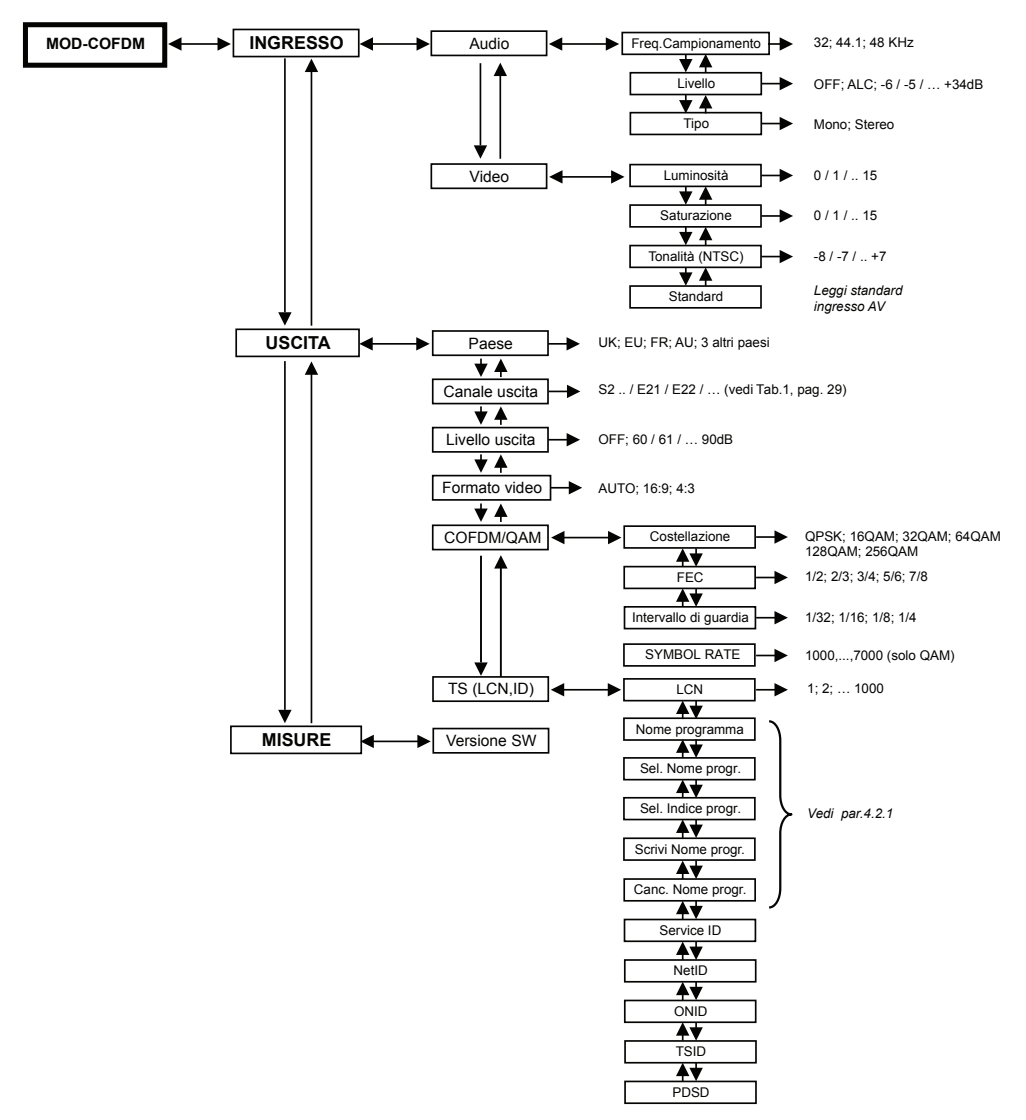

Nota: per cambiare la lingua del MENU TPE, premere X e selezionare "Setup TPE" poi "Lingua". Per tornare al menu del MOD-DVB-TC selezionare "Setup Centrale" e "Navigazione". Nel menu principale, selezionare INGRESSO per le impostazioni dei parametri AUDIO e VIDEO della sorgente.

- Menu AUDIO
  - o Frequenza di campionamento: 32KHz, 44.1KHz, 48 KHz
  - o Livello (guadagno audio): OFF, -6÷34dB,ALC
  - o Tipo: Mono, Stereo

- Menu VIDEO
  - o Luminosità: 0÷15
  - o Saturazione: 0÷15
  - o Tonalità (per sorgente NTSC): -8÷7
  - o Standard (solo lettura): PAL/NTSC/SECAM

Nel menu principale, selezionare USCITA per le impostazioni dei seguenti parametri di uscita del canale AV digitale:

- PAESE, per impostare la canalizzazione e i parametri del TS per l'LCN del paese impostato (vedi Tab.1 e 2 pagine 29-31)
- Canale di uscita: canale di uscita secondo il paese impostato (vedi Tab.1 pagina 29)
- Livello di uscita: OFF, 60÷90dB
- Formato video: AUTO, 4:3, 16:9
- Parametri COFDM o QAM
  - Impostazioni avanzate modulazione COFDM
  - o Costellazione: QPSK, 16QAM, 64QAM
  - o FEC: 1/2, 2/3, 3/4, 5/6, 7/8
  - o Intervallo di guardia: 1/32, 1/16, 1/8
  - Impostazioni avanzate modulazione QAM
  - o Costellazione: 16QAM, 32QAM, 64QAM, 128QAM, 256QAM
  - o Symbol Rate: 1000,..., 7000
- Parametri TS per le impostazioni LCN e nome programma modulato:
  - o LCN: 1÷1000 (1000=LCN OFF)
  - o Nome Programma: vedi paragrafo 4.2.1
  - o Service ID, NetID, ONID, TSID, PDSD: vedi paragrafo 4.2.2

Nel menu principale, selezionare MISURE per verificare la VERSIONE firmware installata nel prodotto.

### 4.2.1 IMPOSTAZIONI NOME PROGRAMMA

Per assegnare un nome al programma modulato è possibile utilizzare le voci 55tr e 5 Ind tramite i tasti a bordo centrale.

La voce 55<sup>L</sup>r assegna al nome programma uno dei nomi predefiniti (Vedi Tab.2 a pagina 33).

La voce 5 Ind accoda al nome programma un indice da 1 a 99. Lo 0 corrisponde ad una stringa vuota.

Esempio 1: 55Er =1 5 Ind =0 II nome programma assegnato è Cinema.

Esempio 2: 55Lr =2 5 Ind =4 II nome programma è Sport4

#### Nome programma personalizzato (solo con TPE)

Nel menu del TPE, per visualizzare il nome assegnato al programma selezionare Uscita – Param TS(LCN,ID) - Nome Programma

Per cancellare il nome programma selezionare la voce Canc. Nome Progr.

• Per impostare un nome personalizzato al programma: accedere al menu Scrivi Nome Progr.

5. Utilizzare le frecce < e > per selezionare il carattere.

- Premere V e poi confermare Aggiungi per aggiungere il carattere al nome programma.
  - 6. Premere X per ritornare alla schermata precedente

- 7. Ripetere i punti 2, 3 e 4 per aggiungere un secondo carattere
- 8. Ripetere i punti 2, 3 e 4 per continuare ad aggiungere caratteri.
- 9. Una volta aggiunte le varie lettere che formano il nome del programma, ritornare al menu precedente con il tasto X e controllare il nome alla voce **Nome Progr**.

#### 4.2.2 Parametri TS

I parametri Service ID, Network ID (NetID), Original Network ID (ONID), Transport Stream ID (TSID), Private Data Specifier Descriptor (PDSD) vengono impostati automaticamente in base al paese scelto. Si consiglia di modificare questi valori solo in caso di non funzionamento della numerazione LCN. Per recuperare i dati relativi al proprio paese, consultare il sito <u>www.dvbservices.com</u> o consultare i parametri dei broadcaster. I valori di default sono riportati a pag 28.

#### 4.3 Avvertenze per la programmazione

- Il formato video AUTO funziona per segnali d'ingresso con WSS (widescreen signaling).
- Dopo la connessione di una sorgente video, se il modulatore non è in programmazione, il display visualizza per 5 secondi il tipo di sorgente video (PAL, SECAM, NTSC, noIn se non c'è segnale video).
- In caso di non funzionamento della numerazione LCN, verificare le impostazioni sul decoder/TV connesse al MOD-DVB-TC e seguire le indicazioni nel paragrafo 4.2.1.
- Prima di collegare il TPE, attendere lo spegnimento del diplay del MOD-DVB-TC.
- Collegando un TPE, il display a bordo e i tasti ENT,+,- vengono disabilitati. Per motivi di sicurezza, la programmazione tramite i tasti a bordo viene ripristinata 3 minuti dopo aver scollegato il TPE.
- Per cambiare il tipo di modulazione, seguire la procedura indicata nel capitolo 3.
- Per ripristinare le impostazioni di fabbrica, seguire la procedura indicata nel capitolo 3.

#### 2. PRODUCT DESCRIPTION

Modulator MOD-DVB-TC is intended to modulate base band signals into digital TV channels (DVB-T), in the band VHF (111-300MHz) and in the UHF band (470-862MHz) with COFDM and QAM modulation.

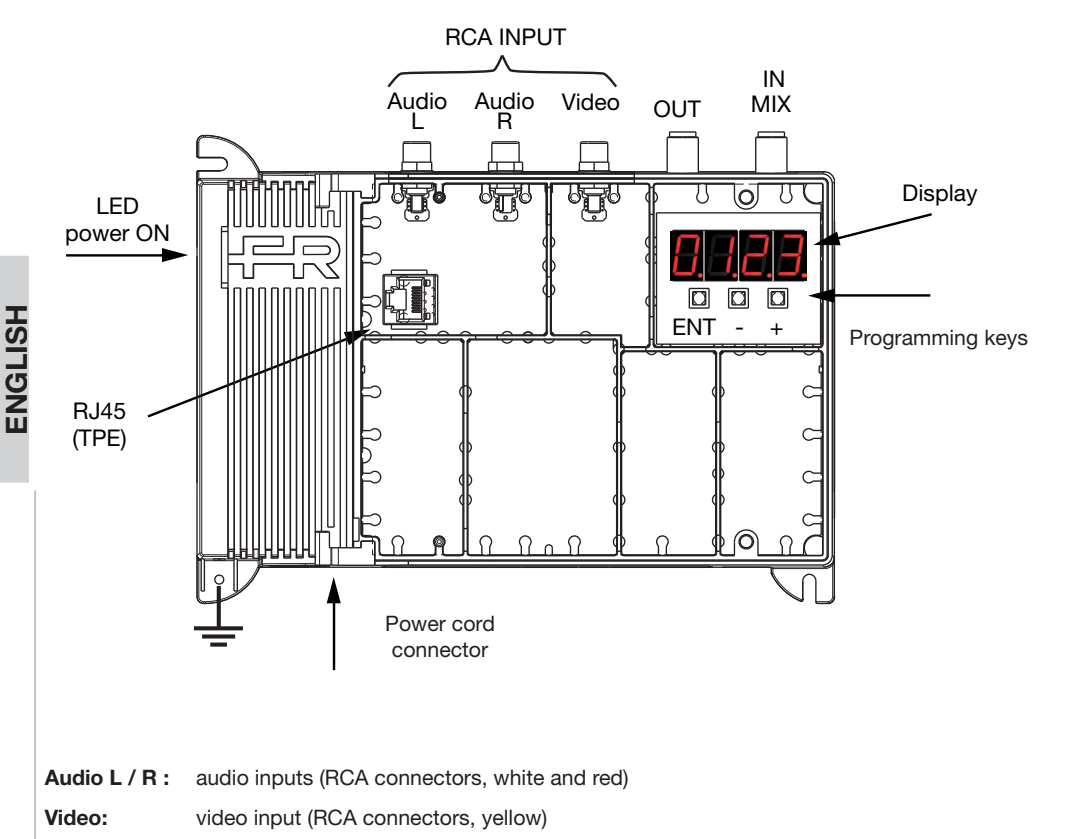

- **OUT:** RF output (F connector)
- **IN MIX:** RF loopthrough input (F connector, 47÷2400MHz)
- ENT,+,-: control buttons (basic settings)
- RJ45: port for TPE connection (to change advanced settings)

#### **3. PRODUCT INSTALLATION**

- 1. Plug the power cord to the unit mains connector and to the mains socket.
- 2. Connect the AV input in the RCA connectors
- 3. Connect the coaxial cable of distribution to OUT connector

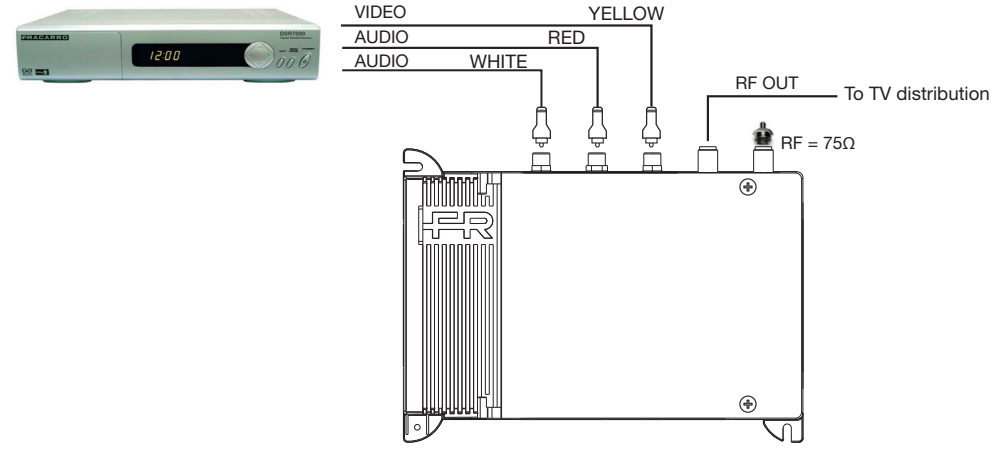

Fig.1 standard connection More schematics are available at the end of this instruction manual. DEFAULT SETTINGS AND SOFTWARE RESET

|        |       | Sampling rate           | 48KHz                                         |
|--------|-------|-------------------------|-----------------------------------------------|
|        | Audio | Gain                    | 0dB                                           |
| loout  |       | Туре                    | Stereo                                        |
| input  |       | Brightness              | 8                                             |
|        | Video | Saturation              | 8                                             |
|        |       | Hue (NTSC)              | 0                                             |
|        |       | Country                 | UK                                            |
| Output |       | Channel                 | C21                                           |
|        |       | Output Level            | 90dB                                          |
|        |       | Aspect Ratio            | Auto                                          |
|        |       | <b>COFDM</b> parameters | Modul: 16QAM<br>FEC: 1/2<br>Guard Int. : 1/32 |
|        |       | LCN                     | 100                                           |
|        |       | Service Name            | EXTSRC                                        |
|        |       | TS parameters for LCN   | UK (see Tab.2)                                |

#### To change type of modulation (COFDM/QAM)

Press and hold +, – and ENTER buttons for around 5sec until the display shows the message DVB-T and DVB-C. The unit must be switched ON and in operating mode (not in programming: display OFF and TPE disconnected). ATTENTION: If display shows BOOT, restart the product.

#### To restore default settings

Press and hold + and – buttons for around 5sec until the display shows the message REST (RESET). The unit must be switched ON and in operating mode (not in programming: display OFF and TPE disconnected). ATTENTION: this procedure does not change the modulation standard (COFDM o QAM)

#### 4. PROGRAMMING INSTRUCTIONS

To change the unit settings:

- 1. unscrew the two safety screws
- 2. open the cover
- 3. use button ENT, and + to program unit
- 4. for advanced settings connect a TPE into RJ45

Quick guide:

**ENGLISH** 

- 3.1 Press and hold +, and ENTER buttons for around 5sec to set DVB-T or DVB-C standards (Default DVB-T)
- 3.2 Select Coun and set your country for your TV standards
- 3.3 Select Ch and set your output digital channel
- 3.4 Select OutL and set the output level of your DVB-T channel
- 3.5 Select Lcn to set the logical channel number.

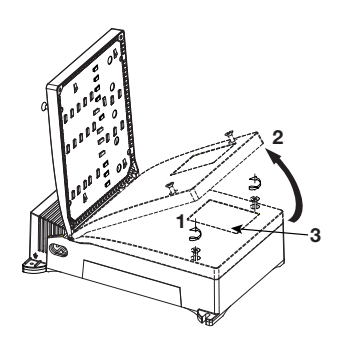

#### 4.1 On-board configuration

| Button | Description                                            |
|--------|--------------------------------------------------------|
| ENT    | ENTER button to select the MENU and to confirm a value |
| -      | To decrease a value or browse the menu upwards         |
| +      | To increase a value or browse the menu downwards       |
|        |                                                        |

To exit the menu, do not press any button for 5 seconds.

#### On-board menu

| Display | Menu and submenus desc                                                             | ription                                                                                                    |
|---------|------------------------------------------------------------------------------------|----------------------------------------------------------------------------------------------------|
| Fr      | Firmware version installed                                                         | on the unit Hw.Sw                                                                                                  |
| Loun    | Country settings, to set co<br>United Kingdom<br>CC Other country1<br>(Default UK) | rrect TV standards and LCN advanced parameters<br>EU Europe France Fundaustralia<br>Other country 2 Other country3 |
| [h      | Output channel                                                                     | See Tab.1 (Default C21)                                                                                            |
| Len     | Logical Channel Number                                                             | 1÷1000 (Default 100)                                                                                               |
| QuEL    | Output Level                                                                       | OFF,60÷90dB (Default 90dB)                                                                                         |
| Rudi    | Audio level                                                                        | OFF,-6÷34dB,ALC (Default 0dB)                                                                                      |
| Rr      | Aspect Ratio                                                                       | AUTO, 4:3, 16:9 (Default AUTO)                                                                                     |
| 55Er    | Service Name                                                                       | See par. 4.2.1 and Tab. 3 (Default 0=EXTSRC)                                                                       |
| 5 Ind   | Service Index                                                                      | 0÷99 (Default 0=Empty string)                                                                                      |

ALC: Dynamic audio level adjustment.

Set LCN to 1000 to disable the LCN function.

#### 4.2 Advanced configuration using a TPE

The TPE allows you to fully configure the unit such as the following parameters: advanced COFDM and QAM parameters (Modulation, FEC, ..), TS advanced settings (i.e. LCN) and service name.

Note: to change the language on the TPE menu, connect it to the MOD-DVB-TC, press X and select "**Setup TPE**" with V and then "Lingua". To return to the MOD-DVB-TC menu, select "Headend Setup" then "Navigation".

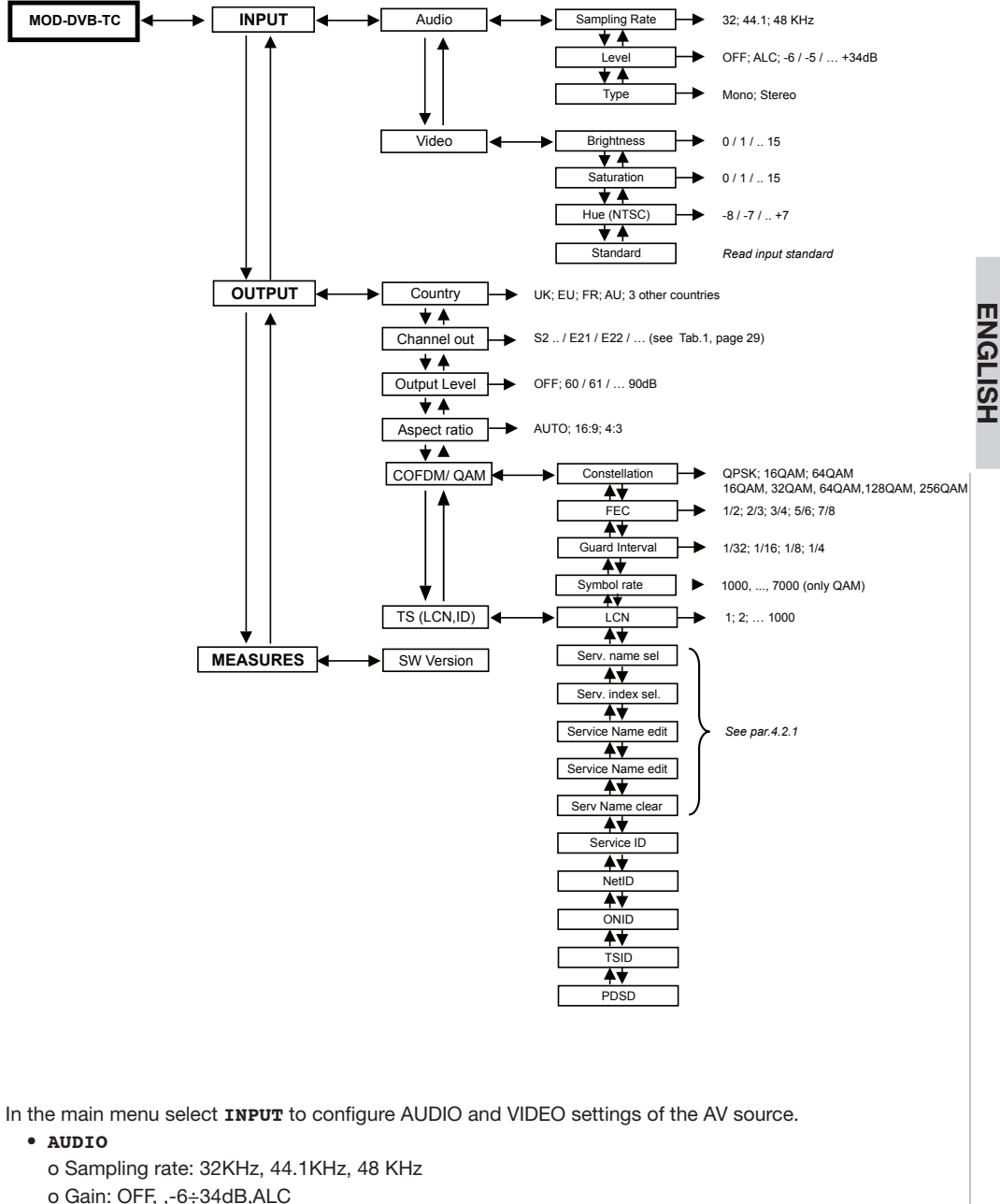

o Type: Mono, Stereo

- VIDEO
  - o Brightness: 0÷15
  - o Saturation: 0÷15
  - o Hue (NTSC): -8÷7
  - o Standard (read only): PAL/NTSC/SECAM

In the main menu select **OUTPUT** to configure the following settings:

- Country, to set correct TV standards (see Tab.1 e 2 pages 29-31)
- Output channel: output channel (see Tab.1 page 29) of your AV signal
- Output level: OFF, 60÷90dB, ALC
- Aspect ratio: AUTO, 4:3, 16:9
- COFDM parameters: advanced settings o Constellation: QPSK, 16QAM, 64QAM o FEC:1/2, 2/3, 3/4, 5/6, 7/8 o Guard interval: 1/32, 1/16, 1/8, 1/4
- QAM modulation advanced settings o Constellation: 16QAM, 32QAM, 64QAM,128QAM, 256QAM o Symbol Rate: 1000, ..., 7000
- TS Parameters: for advanced settings such as LCN and Service name: o LCN: 1÷1000 (1000=LCN OFF) o Service Name: see par.4.2.1 o Service ID, NetID, ONID, TSID, PDSD: see par.4.2.2

In the main menu select **MEASURES** to check the firmware **VERSION** installed in the unit.

#### 4.2.1 SERVICE NAME SETTINGS

To assign a name to the modulated program you can use the entries 55 Lr and 5 Ind by typing the onboard keys.

The entry 55<sup>L</sup>r assigns to the program name one of the set names (See Table 2, page 33).

The entry 5 Ind appends to the program name an index from 1 to 99. Number 0 corresponds to an empty string.

Example 1: 55Er = 1.5 Ind = 0 The assigned program name is Cinema.

Example 2: 55 Lr = 2 5 Ind = 4 The assigned program name Sport4

#### Name your own program (only with TPE)

In the TPE menu, select **Output - TS Param (LCN,ID) - Service Name** to check the name assigned to your modulated AV signal.

To delete the service name, select **Service Name clear**.

- To set a service name to the program:
  - 1. Select the menu Service Name edit
  - 2. Use < > arrows to select a character.
  - 3. Press V and confirm **Add** to add the character to the service name.
  - 4. Press X to return to the previous menu
  - 5. Repeat steps 2, 3 and 4 to add another character
  - 6. Repeat steps 2, 3 and 4 to add further characters
  - 7. Once added all letters/numbers that form the service name, go back to the previous menu with X and check the name on **Service Name**

#### 4.2.2 TS parameters

Service ID, Network ID (NetID), Original Network ID (ONID), Transport Stream ID (TSID), Private Data Specifier Descriptor (PDSD) are automatically set to their correct value according to the selected country (see Tab.2). We suggest to modify these values only if LCN does not work properly with the default configuration. For more information about these parameters, and to retrieve the correct values, please refer to <u>www.dvbservices.com</u> or check the parameters of TV broadcaster of your region.

Default values at page 28.

#### 4.3 Warnings

- The AUTO settings of the aspect ratio works if the input signal carries the WSS (widescreen signaling).
- When connecting an AV source, if the MOD-DVB-TC is in operating mode (display OFF and TPE disconnected), the display shows the input source format for 5 seconds (PAL, SECAM, NTSC, noIn in case of no video input).
- In case LCN doesn't work properly, verify the configuration on your TV/set-top box and follow instructions on paragraph 4.2.1.
- Before connecting the TPE, wait for switching off of the display of the MOD-DVB-TC.
- Connecting a TPE, the on-board display and buttons ENT,+,- are disabled. For safety reasons, on-board
  programming is restored 3 minutes after disconnecting the TPE.
- To change the type of the modulation check chapter 3.
- To restore the default settings, please check chapter 3.

#### 2. DESCRIPTION DU PRODUIT

MOD-DVB-TC est conçu pour remoduler un signal en bande de base sur un canal TV numérique dans la bande VHF (111÷300 MHz) et dans la bande UHF (470÷862 MHz) avec modulation COFDM et QAM.

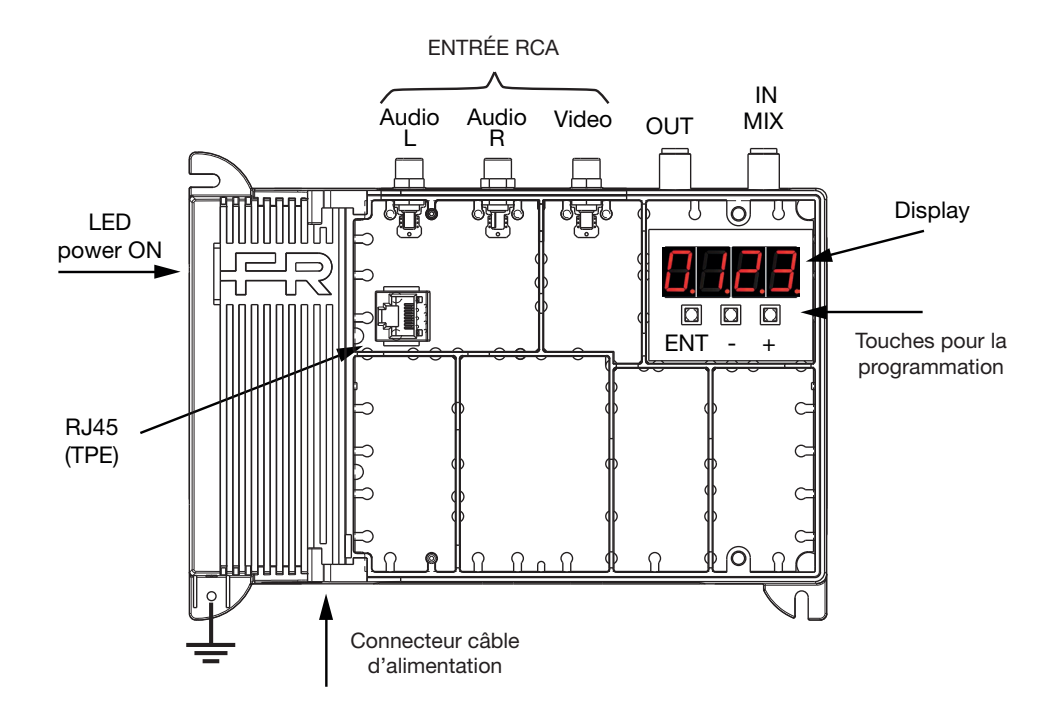

| S  |               |                                                                                   |
|----|---------------|-----------------------------------------------------------------------------------|
| Ä  | Audio L / R : | connecteurs d'entrée du signal audio (CINCH, blanc et rouge)                      |
| N  | Video:        | connecteur d'entrée du signal vidéo (CINCH, jaune)                                |
| RA | OUT:          | connecteur de sortie du signal RF (type F)                                        |
| ш  | IN MIX:       | connecteur d'entrée du signal RF (47÷2400MHz) pour le mélange de canaux TV et SAT |
|    |               | (pas de passage DC ) provenant d'une unité centrale en amont (type F)             |
|    | ENT,+,-:      | touches menu (pour programmation)                                                 |
|    | RJ45:         | connexion TPE (pour programmation avancée)                                        |
|    |               |                                                                                   |

#### **3. INSTALLATION DU PRODUIT**

- 1. Brancher le câble d'alimentation au dispositif et au secteur.
- 2. Brancher la source A/V à moduler aux entrées RCA
- 3. Brancher le câble de distribution TV à la sortie OUT

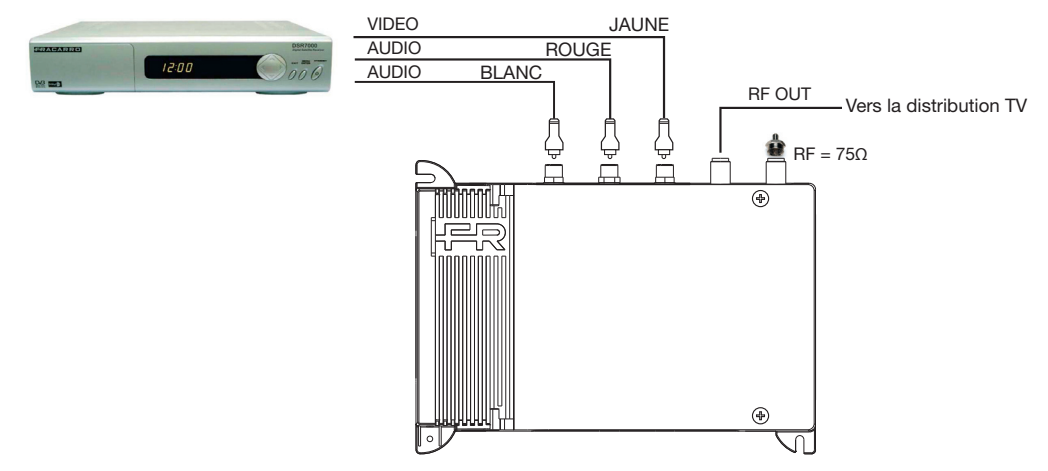

Fig.1 Branchement standard. Schémas de câblage supplémentaires sont présentés dans le chap. 5 page 28. RÉGLAGES D'USINE ET RÉINITIALISATION PAR DÉFAUT

|        | Audio | Enchantillonage  | 48KHz                                        |
|--------|-------|------------------|----------------------------------------------|
|        |       | Gain             | 0dB                                          |
| Fatróa |       | Туре             | Stéréo                                       |
| Entree |       | Luminosité       | 8                                            |
|        | Video | Saturation       | 8                                            |
|        |       | Tonalité (NTSC)  | 0                                            |
|        |       | Pays             | UK                                           |
| Sortie |       | Canal            | C21                                          |
|        |       | Niveau de sortie | 90dB                                         |
|        |       | Format vidéo     | Automatique                                  |
|        |       | COFDM            | Modul: 16QAM<br>FEC: 1/2<br>Int.Guarde: 1/32 |
|        |       | LCN              | 100                                          |
|        |       | Nom du programme | EXTSRC                                       |
|        |       | Paramètres TS    | UK (voir Tab.2)                              |

#### Changer modualtion COFDM/ QAM

Appuyer au même temps sur les touches + et – et ENTER pendant environ 5 secondes jusqu'à le message DVB-T ou DVB-C apparaîtra sur l'écran. L'appareil doit être allumé et pas en programmation: écran éteint et TPE déconnecté. ATTENTION: Si l'écran affiche BOOT, redémarrer le produit.

#### Rétablir les réglages d'usine

Appuyer au même temps sur les touches + et – pendant environ 5 secondes jusqu'à le message RESET apparaîtra sur l'écran. L'appareil doit être allumé et pas en programmation: écran éteint et TPE déconnecté. ATTENTION: Ceci ne change pas la norme de modulation (QAM ou COFDM)

#### 4. ISTRUCTIONS POUR LA PROGRAMMATION

Pour modifier les réglages du modulateur :

- 1. Dévisser les deux vis imperdables
- 2. Ouvrir le couvercle
- 3. Utiliser les touches ENT, et + pour la programmation
- 4. Pour les réglages avancés, il est possible d'utiliser le programmateur TPE

Guide rapide de programmation:

3.1 Sélectionner le standard DVB-T ou DVB-C en appuyant les boutons +, - et ENTER pendant 5 sec. (Default DVB-T)
3.2 Sélectionner la voix Coun et configurer votre propre pays
3.3 Sélectionner la voix Ch et configurer le canal de sortie

- 3.4 Sélectionner la voix OutL et définir le niveau de sortie du canal
- 3.5 Sélectionner la voix Lcn pour définir le nombre de canaux.

#### 4.1 Programmation depuis l'écran

| Touche | Description                                                     |
|--------|-----------------------------------------------------------------|
| ENT    | touche ENTER pour accéder au menu et confirmer une valeur       |
| _      | pour augmenter une valeur ou faire défiler le menu vers le haut |
| +      | pour augmenter une valeur ou faire défiler le menu vers le bas  |

Pour sortir du menu, n'appuyer sur aucune touche pendant 5 secondes.

#### Menu à bord

FRANCAIS

| Display | Description du menu et du sou                                                   | us-menu                                                                                                    |
|---------|---------------------------------------------------------------------------------|----------------------------------------------------------------------------------------------------|
| Fr      | Version du micrologiciel install                                                | ée sur le produit Hw.Sw                                                                                        |
| Loun    | Réglages du pays. Pour r<br>United Kingdom<br>CE Other country1<br>(Default UK) | égler la canalisation et les paramètres LCN<br>Europe France Australia<br>CH Other country 2 CE Other country3 |
| [h      | Canal de sortie                                                                 | Voir Tab.1 (Defaut C21)                                                                                        |
| Lcn     | Numération LCN                                                                  | 1÷1000 (Defaut 100)                                                                                            |
| Quel    | Niveau de sortie                                                                | OFF,60÷90dB (Defaut 90dB)                                                                                      |
| Rudi    | Gain audio                                                                      | OFF,-6÷34dB,ALC (Defaut 0dB)                                                                                   |
| 8r      | Format vidéo                                                                    | AUTO, 4:3, 16:9 (Defaut AUTO)                                                                                  |
| 55Er    | Nom du programme                                                                | Voir par.4.2.1 et Tab.3 (Default 0 = EXTSRC)                                                                   |
| 5 Ind   | Index du nom du programme                                                       | 0:99 (Default 0 = sans index)                                                                                  |

ALC : Réglage dynamique du gain, utile pour les signaux audio continus. Pour désactiver la numérotation automatique du canal (LCN), régler LCN sur 1000.

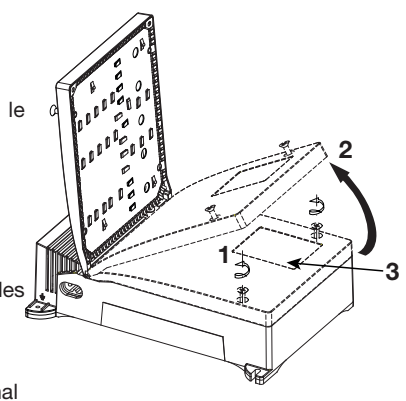

#### 4.2 Programmation depuis le TPE

En branchant le programmateur TPE au port RJ45, il est possible de modifier les réglages avancés du MOD-DVB-TC, parmi lesquels les paramètres de modulation COFDM, les paramètres avancés du TS (ex. LCN) et le nom du programme modulé.

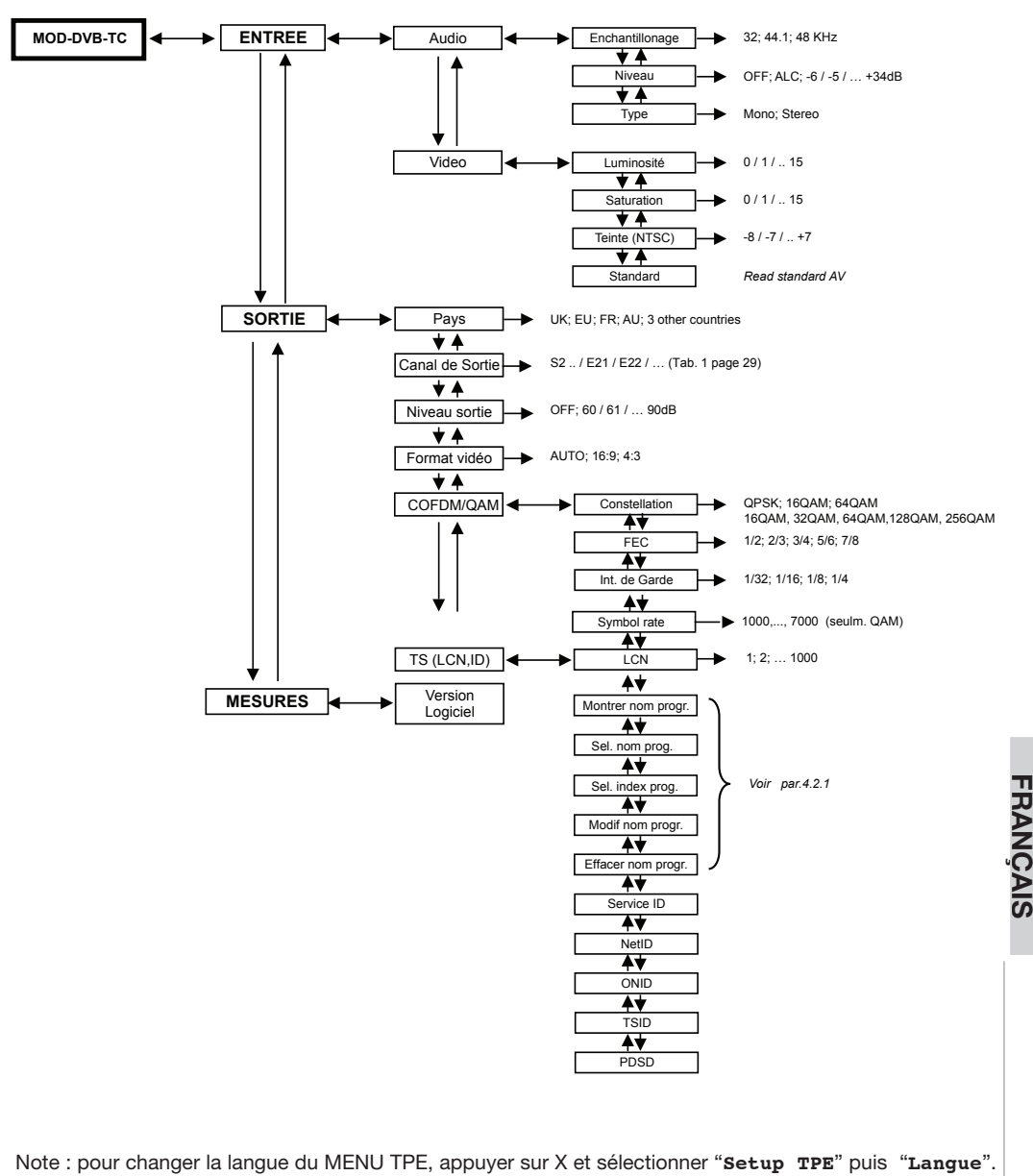

Pour revenir au menu du MOD-DVB-TC, sélectionner "Réglage Unité centrale" et "Navigation".

Dans le menu principal, sélectionner ENTRÉE pour les réglages des paramètres AUDIO et VIDEO de la source.

### ACARR

#### Menu AUDIO

- o Fréquence d'échantillonnage : 32KHz, 44.1KHz, 48 KHz
- o Niveau (gain audio): OFF, -6÷34dB, ALC
- o Type : Mono, Stéréo
- Menu VIDEO
  - o Luminosité : 0÷15
  - o Saturation: 0+15
  - o Tonalité (pour source NTSC) : -8÷7
  - o Standard (lecture seule) : PAL/NTSC/SECAM

Dans le menu principal, sélectionner SORTIE pour programmer les paramètres de sortie suivants du canal AV numérique:

- PAYS, pour régler la canalisation et les paramètres du TS pour le LCN du pays programmé (voir Tab.1 et 2 pages 29-31)
- Canal de sortie : canal de sortie selon le pays programmé (voir Tab.1 page 29)
- Niveau de sortie : OFF. 60÷90dB
- Format vidéo : AUTO, 4:3, 16:9
- COFDM paramètres: impostations avancées o Constellation: QPSK, 16QAM, 64QAM o FEC:1/2, 2/3, 3/4, 5/6, 7/8 o Intervalle de garde: 1/32, 1/16, 1/8, 1/4
- Modulation QAM: impostations avancées
- o Constellation: 16QAM, 32QAM, 64QAM, 128QAM, 256QAM o Symbol Rate: 1000, ..., 7000
- Paramètres TS pour les réglages LCN et nom du programme modulé :
  - o LCN: 1+1000 (1000=LCN OFF)
  - o Nom Programme : voir paragraphe 4.2.1
  - Service ID, NetID, ONID, TSID, PDSD : voir paragraphe 4.2.2

Dans le menu principal, sélectionner MESURES pour vérifier la VERSION du micrologiciel installée sur le FRANCAIS produit.

#### 4.2.1 RÉGLAGES DU NOM DU PROGRAMME

Pour attribuer un nom au programme modulé vous pouvez utiliser les entrées 55<sup>t</sup> et 5 Ind par les touches integrés dans le produit.

L'entrée 55<sup>L</sup> attribue au nom de programme un des noms établis (voir le tableau 2 à la page 33).

L'entrée 5 Ind ajoute au nome de programme un index de 1 à 99. Le 0 correspond à une chaîne vide.

Exemple 1:  $55t_r = 1.5$  and  $t_r = 0$  Le nom du programme affecté est Cinéma.

Exemple 2: 55Lr = 2.5 Ind = 4 Le nom du programme est Sport4

#### Nommez votre propre programme (seulement TPE)

Dans le menu du TPE, pour afficher le nom du programme, sélectionner Sortie - Param TS (LCN, ID) - Nom Programme Pour effacer le nom du programme, sélectionner Effacer Nom Progr.

- Pour définir un nom personnalisé pour du programme:
  - 1. Entrer dans le menu Modif.Nom Progr.
  - 2. Utiliser les flèches < et > pour sélectionner le caractère.
  - 3. Appuyer sur V et confirmer en appuyant sur Ajouter pour ajouter le caractère au nom du programme.

ACARE

- 4. Appuyer sur X pour revenir à la page-écran précédente
- 5. Répéter les points 2, 3 et 4 pour ajouter un deuxième caractère
- 6. Répéter les points 2, 3 et 4 pour continuer à ajouter des caractères.
- 7. Après avoir ajouté les différentes lettres du nom du programme, revenir au menu précèdent en appuyant sur la touche X et vérifier le nom sous la rubrique **Montrer Nom Progr**.

#### 4.2.2 Paramètres TS

Les paramètres Service ID, Network ID (NetID), Original Network ID (ONID), Transport Stream ID (TSID), Private Data Specifier Descriptor (PDSD) sont réglés automatiquement en fonction du pays choisi. Il est conseillé de ne modifier ces valeurs que si la numérotation LCN ne fonctionne pas. Pour récupérer les données relatives à son propre pays, visiter le site <u>www.dvbservices.com</u> ou consulter les paramètres des broadcasters. Les paramètres de défaut sont à la page 28.

#### 4.3 Conseils pour la programmation

- Le format vidéo AUTO fonctionne pour les signaux en entrée avec WSS (widescreen signaling).
- Après la connexion d'une source vidéo, si le modulateur n'est pas en programmation, l'écran affiche pendant 5 secondes le type de source vidéo (PAL, SECAM, NTSC, noIn s'il n'y a aucun signal vidéo)
- En cas de non-fonctionnement de la numération LCN, vérifier les réglages sur le décodeur /TV relatifs au MOD-DVB-TC et suivre les indications du paragraphe 4.2.1.
- Avant de connecter le TPE, attendre la coupure de l'affichage de la MOD-DVB-TC
- En branchant un TPE, l'écran à bord et les touches ENT,+,- sont désactivés. Pour des raisons de sécurité, la programmation depuis les touches à bord est rétablie 3 minutes après avoir déconnecté le TPE.
- Pour changer la modulation, suivre les indication du chapitre 3.
- Pour rétablir les réglages usine, suivre les indications du chapitre 3.

### 2. DESCRIPCIÓN DEL PRODUCTO

MOD-DVB-TC se ha diseñado para modular una señal en banda base en un canal de TV digital en la banda VHF (111÷300 MHz) y en la banda UHF (470÷862 MHz) con modulación COFDM o QAM.

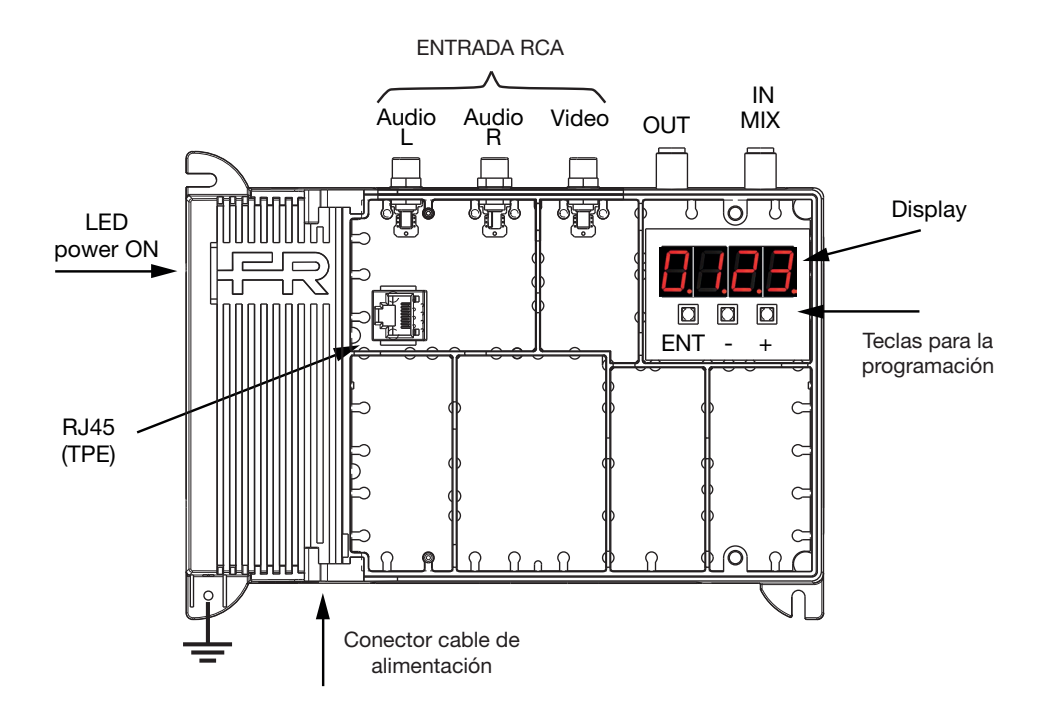

| Audio L / R : | conectores de entrada de la señal audio (RCA, blanco y rojo)                           |
|---------------|----------------------------------------------------------------------------------------|
| Video:        | conector de entrada de la señal vídeo (RCA, amarillo)                                  |
| OUT:          | conector de salida de la señal RF (de tipo F)                                          |
| IN MIX:       | conector de entrada de la señal RF (47÷2.400 MHz) para mezclar los canales de TV y SAT |
|               | (no hay paso de c.c.) procedentes de una centralita (de tipo F)                        |
| ENT,+,-:      | teclas menú (para programación)                                                        |
| RJ45:         | conexión TPE (para programación avanzada)                                              |

#### 3. INSTALACIÓN DEL PRODUCTO

- 1. Conecte el cable de alimentación al dispositivo y a la red electrica.
- 2. Conecte la fuente A/V que se tenga que modular a las entradas RCA.
- 3. Conecte a la salida OUT el cable para la distribución TV.

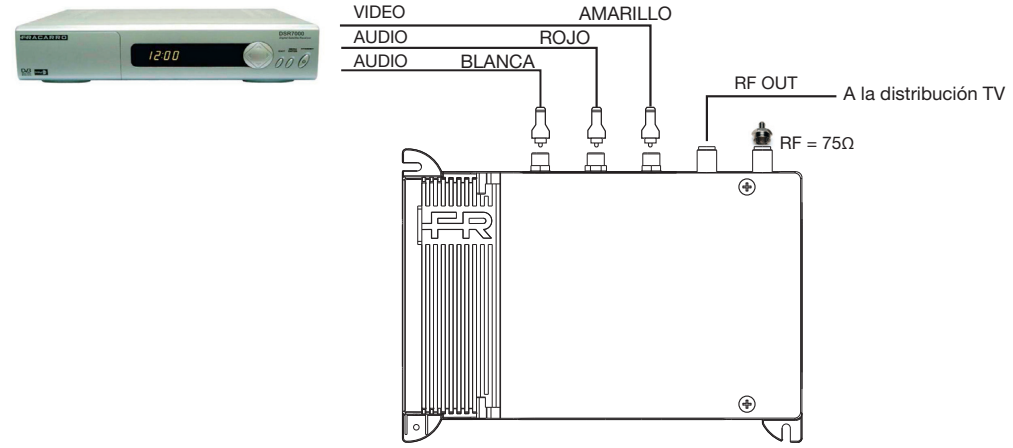

Fig. 1 Conexión estándar Más ejemplos de instalación se encuentran en el capítulo 5, página 28. AJUSTES DE FÁBRICA Y RESETEO POR DEFECTO

|         | Audio | Frec. de muestreo | 48KHz                |
|---------|-------|-------------------|----------------------|
|         |       | Ganancia          | 0dB                  |
| Fatrada |       | Тіро              | Estéreo              |
| Entrada |       | Luminosidad       | 8                    |
|         | Video | Saturación        | 8                    |
|         |       | Tonos (NTSC)      | 0                    |
|         |       | País              | UK                   |
| Salida  |       | Canal             | C21                  |
|         |       | Nivel salida      | 90dB                 |
|         |       | Formato vídeo     | Automático           |
|         |       |                   | Módul: 16QAM         |
|         |       | COFDM             | FEC: 1/2             |
|         |       |                   | Int.de guardia: 1/32 |
|         |       | LCN               | 100                  |
|         |       | Nombre programa   | EXTSRC               |
|         |       | Parámetros TS     | UK (véase Tab.2)     |

#### Para cambiar el tipo de modulación (COFDM / QAM)

Mantenga pulsado +, - y ENTER unos 5 segundos hasta que la pantalla muestre el mensaje DVB-T y DVB-C. La unidad debe estar encendida y en modo de funcionamiento (no en la programación: pantalla apagada y TPE desconectado ). ATENCION: Si la pantalla muestra BOOT, reinicie el producto.

#### Restablecer los parametros de fábrica

Pulse al mismo tiempo las teclas + y – unos 5 segundos hasta que la pantalla aparecerá el mensaje RESET. La unidad debe estar encendida y en modo de funcionamiento (no en la programación: pantalla apagada y TPE desconectado). ATENCION: Esta operación no cambia el estándar de modulación (QAM o COFDM).

ESPAÑOL

### 4. INSTRUCCIONES PARA LA PROGRAMACIÓN

Para cambiar los ajustes del modulador:

- 1. desenrosque los dos tornillos cautivos
- 2. abra la tapa
- 3. utilice las teclas ENT, y + para la programación
- Para los ajustes avanzados se puede utilizar el programador TPE.

Guía rápida de programación:

- 3.1 Seleccionar el standard DVB-T o DVB-C pulsando las teclas
- -, + y ENTER unos 5 segundos (Default DVB-T)
- 3.2 Seleccionar la voz Coun y entrar su propio país
- 3.3 Seleccionar la voz Ch y entrar el canal de salida
- 3.4 Seleccionar la voz OutL y entrar el nivel de salida del canal
- 3.5 Seleccionar la voz Lcn para entrar el número de canal.

#### 4.1 Programación desde la pantalla

| Tecla | Descripción                                           |
|-------|-------------------------------------------------------|
| ENT   | tecla ENTER para acceder al menú y confirmar un valor |
| -     | baja un valor o desliza el menú hacia arriba          |
| +     | sube un valor o desliza el menú hacia abajo           |

Para salir del menú pulse las teclas para 5 segundos.

#### Menú a bordo

| Pantalla | Descripción menú y submenú                                                                         |                                                                                                  |  |
|----------|----------------------------------------------------------------------------------------------------|--------------------------------------------------------------------------------------------------|--|
| Fr       | Versión firmware instalada en el producto Hw.Sw                                                    |                                                                                                  |  |
| Loun     | Ajustes país. Para ajustar la canal<br>UH United Kingdom<br>CE Other country 1<br>(Por defecto UK) | ización y los parámetros LCN<br>Europe France Ru Australia<br>Other country 2 DE Other country 3 |  |
| [հ       | Canal de salida                                                                                    | Véase la Tab. 1 (por defecto C21)                                                                |  |
| Len      | Numeración LCN                                                                                     | 1÷1.000 (por defecto 100)                                                                        |  |
| Quel     | Nivel salida                                                                                       | OFF, 60÷90 dB (por defecto 90 dB)                                                                |  |
| Rudi     | Ganancia audio                                                                                     | OFF, -6÷34 dB, ALC (por defecto 0 dB)                                                            |  |
| Rr       | Formato vídeo                                                                                      | AUTO, 4:3, 16:9 (por defecto AUTO)                                                               |  |
| 55Er     | Nombre del programa                                                                                | Ver par.4.2.1 y Tab.3 (Default 0 = EXTSRC)                                                       |  |
| 5 Ind    | Indice del nombre del programa                                                                     | 0:99 (Default 0 = sin índice)                                                                    |  |

ALC: Regulación dinámica de la ganancia útil para señales de audio continuas. Para deshabilitar la numeración automática del canal (LCN) ajuste LCN=1000.

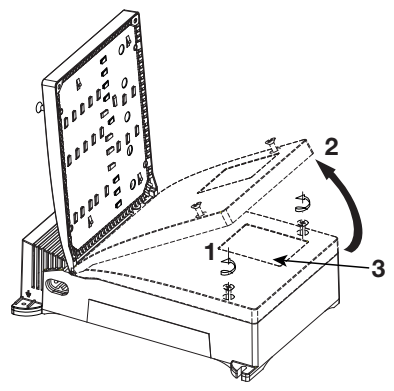

#### 4.2 Programación desde TPE

Si se conecta el programador TPE al puerto RJ45 se pueden cambiar los ajustes avanzados de MOD-DVB-TC, entre ellos los parámetros de modulación COFDM, los parámetros avanzados del TS (por ej. LCN) y el nombre del programa modulado.

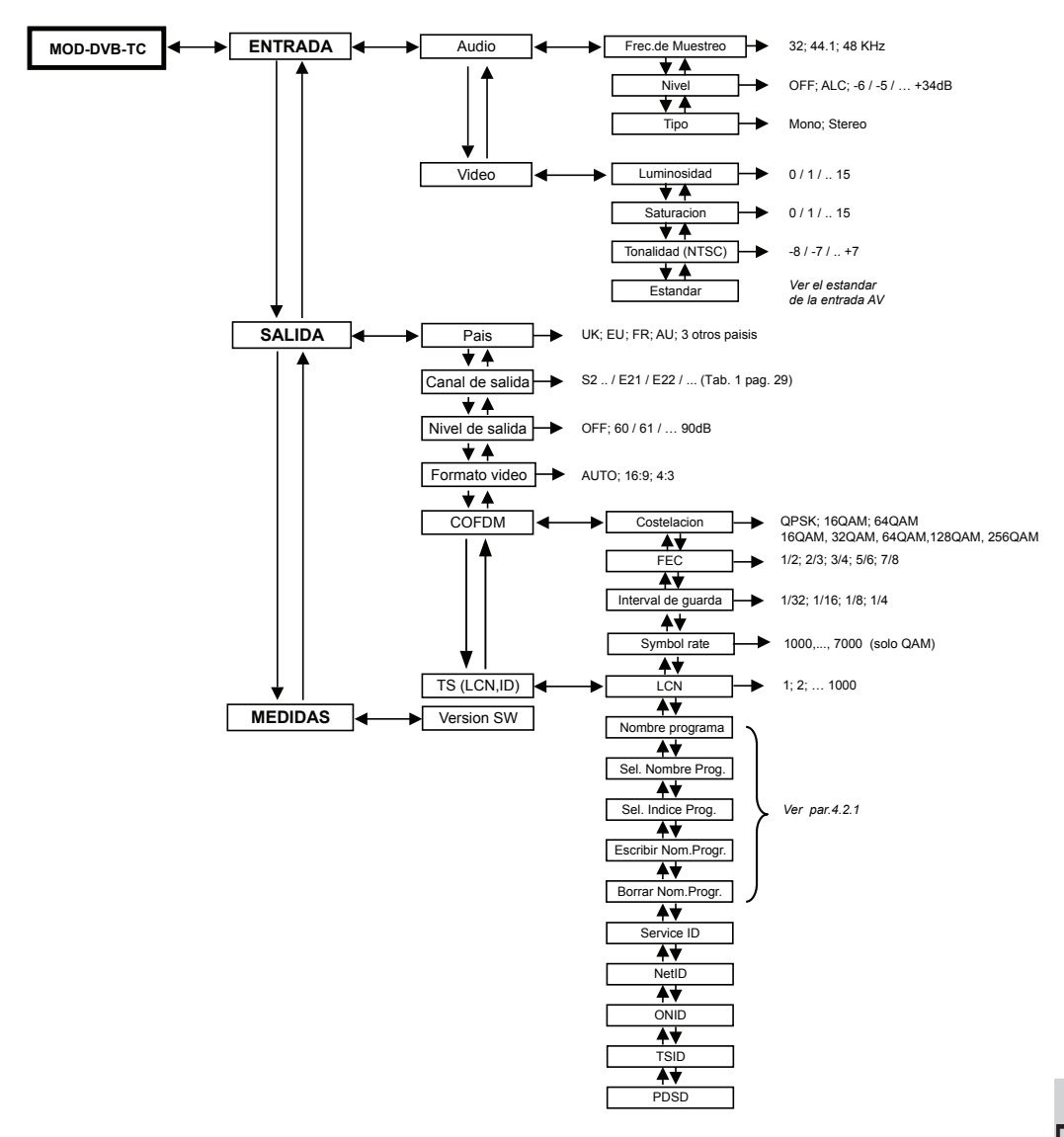

Nota: para cambiar el idioma del MENÚ TPE pulse X, seleccione "**Setup TPE**" y luego "**Idioma**". Para volver al menú de MOD-DVB-TC seleccione "**Setup Central**" y "**Navegación**".

En el menú principal seleccione ENTRADA para los ajustes de los parámetros AUDIO y VÍDEO de la fuente. • Menú **AUDIO** 

o Frecuencia de muestreo: 32 KHz, 44,1KHz, 48 KHz

- o Nivel (ganancia audio): OFF, -6÷34 dB, ALC
- o Tipo: Mono, Estéreo
- Menú **VIDEO** 
  - o Luminosidad: 0÷15
  - o Saturación: 0÷15
  - o Tonos (para fuente NTSC): -8÷7
  - o Estándar (sólo lectura): PAL/NTSC/SECAM

En el menú principal seleccione **SALIDA** para los ajustes de los siguientes parámetros de salida del canal AV digital:

- PAÍS para ajustar la canalización y los parámetros del TS para el LCN del país ajustado (véase la Tab. 1 y 2 pág. 29-31)
- Canal de salida: canal de salida según el país ajustado (véase la Tab. 1 pág. 29)
- Nivel de salida: OFF, 60÷90 dB
- Formato vídeo: AUTO, 4:3, 16:9
- COFDM paràmetros: impostaciones avanzadas o Constellation: QPSK, 16QAM, 64QAM o FEC:1/2, 2/3, 3/4, 5/6, 7/8 o Intervalo de guarda: 1/32, 1/16, 1/8, 1/4
- Modulation QAM: impostaciones avanzadas
- o Constellation: 16QAM, 32QAM, 64QAM,128QAM, 256QAM o Symbol Rate: 1000, ..., 7000
- Parámetros TS para los ajustes LCN y nombre del programa modulado:
  - o LCN: 1÷1.000 (1.000=LCN OFF)
  - o Nombre programa: véase el párrafo 4.2.1
- o Service ID, NetID, ONID, TSID, PDSD: véase el párrafo 4.2.2

En el menú principal seleccione **MEDIDAS** para comprobar la **VERSIÓN** de firmware instalada en el producto.

#### 4.2.1 AJUSTES NOMBRE DEL PROGRAMA

Para asignar un nombre al programa modulado puede utilizar las entradas 55½r y 5 lnd utilizando las tecals a bordo del producto.

La voz 55Er asigna el nombre programa de una lista de nombres predefinidos (ver Tab.3 en la página 33).

La voz 5 Ind añade un índice de 1 a 99 a el nombre del programa . El 0 corresponde a una palabra vacía.

Ejemplo 1: 55Er = 1 5 ind = 0 El nombre del programa serà Cinema.

Ejemplo 2: 55kr = 2 5 ind = 4 El nombre del programa es Sport4.

#### El nombre de su propio programa (sólo TPE)

En el menú del TPE, para visualizar el nombre asignado al programa, seleccione Salida - Parám

#### TS(LCN,ID) - Nombre Programa

Para borrar el nombre del programa seleccione Borr. Nombre Progr.

- Para definir un nombre personalizado para el programa:
  - 1. Acceda al menú Escribir Nombre Progr.
  - 2. Utilice las flechas < y > para seleccionar el carácter.
  - 3. Pulse V y luego confirme Añadir para añadir el carácter al nombre del programa
  - 4. Pulse X para volver a la pantalla de visualización anterior
  - 5. Repita los puntos 2, 3 y 4 para añadir un segundo carácter
  - 6. Repita los puntos 2, 3 y 4 para seguir añadiendo carácteres.
  - 7. Una vez que haya añadido las distintas letras que forman el nombre del programa vuelva al menú anterior con la tecla X y compruebe el nombre en **Nombre Progr**.

#### 4.2.2 Parámetros TS

Los parámetros Service ID, Network ID (NetID), Original Network ID (ONID), Transport Stream ID (TSID) y Private Data Specifier Descriptor (PDSD) se ajustan automáticamente según el país elegido. Se

aconseja modificar estos valores sólo cuando no funcione la numeración LCN. Para recuperar los datos correspondientes a su país consulte el sitio web <u>www.dvbservices.com</u> o los parámetros de las emisoras de transmisión. Los ajustes de fábrica son a la pagina 28.

#### 4.3 Advertencias para la programación

- El formato vídeo AUTO funciona para señales de entrada con WSS (señalización de pantalla ancha).
- Después de la conexión de una fuente vídeo, si el modulador no está en programación, la pantalla visualiza durante 5 segundos el tipo de fuente vídeo (PAL, SECAM, NTSC, noIn si no hay señal de vídeo).
- Si no funciona la numeración LCN compruebe los ajustes en el decodificador/las TV conectadas al MOD-DVB-TC y siga las indicaciones del párrafo 4.2.1.
- Antes de conectar el TPE, espera para el apagado de la pantalla MOD-DVB-TC
- Si se conecta un TPE la pantalla a bordo y las teclas ENT,+,- se deshabilitan. Por motivos de seguridad la programación con las teclas a bordo se restablece 3 minutos después de haber desconectado el TPE.
- Para cambiar modulación siga el proceso que se indica en el capítulo 3.
- Para restablecer los ajustes de fábrica siga el proceso que se indica en el capítulo 3.

#### 5. I: ESEMPI TIPICI D'IMPIANTO GB: TYPICAL INSTALLATION EXAMPLE

#### F: EXEMPLE TYPIQUE D'INSTALLATION E: EJEMPLO TÍPICO DE INSTALACIÓN

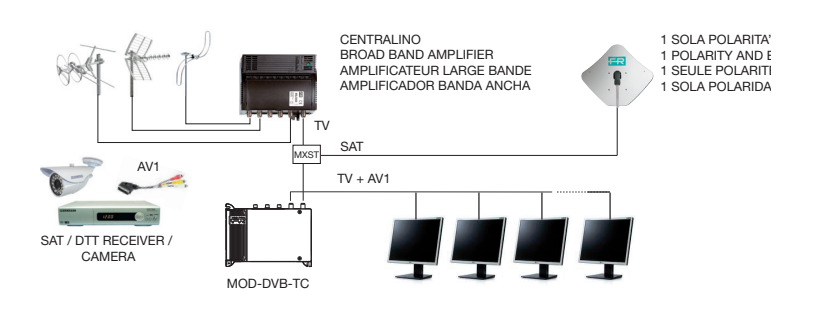

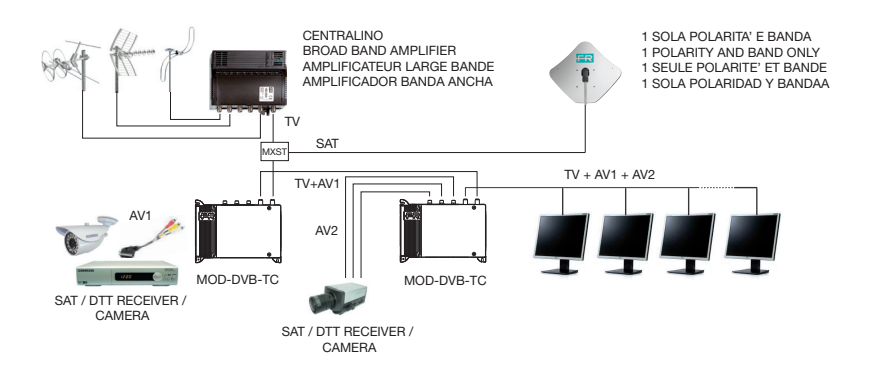

#### 6. I: SPECIFICHE TECNICHE GB: TECHNICAL SPECIFICATIONS

#### F: SPECIFICATIONS TECHNIQUES E: ESPECIFICACIONES TÉCNICAS

| Туре                                |                                                                              | MOD-DVB-TC                               |
|-------------------------------------|------------------------------------------------------------------------------|------------------------------------------|
|                                     | Level / impedance                                                            | 0.7-1.5 Vpp / 75 Ω                       |
| Video Input                         | Connectors                                                                   | RCA (yellow)                             |
|                                     | Video modulation                                                             | PAL, NTSC, SECAM                         |
|                                     | Level / impedance                                                            | 1Vp @ 0dB / >10kΩ                        |
| Audio Input                         | Connectors                                                                   | RCA (white, red)                         |
|                                     | Gain (dB)                                                                    | -6 : +34 / ALC                           |
|                                     | Maximum output level / impedance                                             | 90 dBμV / 75 Ω                           |
|                                     | Level adjustment (step 1dB)                                                  | 0÷30 dB                                  |
|                                     | Frequency range DVB-T/C channel                                              | 111÷300 - 470÷862 MHz                    |
| RF Output                           | Output channels depending on tables re-<br>ferred to different canalizations | (Tab.1)                                  |
|                                     | Channel bandwidth                                                            | 7 or 8 MHZ (Tab.1)                       |
|                                     | LCN                                                                          | 1 ÷ 1000                                 |
|                                     | Channel name                                                                 | (tab. 3)                                 |
| Connectors                          |                                                                              | F type                                   |
| Loop-through loss on Terrestrial/SA | T combiner                                                                   | 1.5/2.5 dB                               |
| RF combiner frequency range         |                                                                              | 47 - 2400 MHz                            |
|                                     | Modulation                                                                   | QPSK, 16QAM, 64QAM                       |
| COEDM                               | Carrier                                                                      | 8K                                       |
| COFDM                               | FEC                                                                          | 1/2, 2/3, 3/4, 5/6, 7/8                  |
|                                     | Guard interval                                                               | 1/4, 1/8,1/16, 1/32                      |
| QAM                                 | Modulation                                                                   | 16QAM, 32 QAM, 64QAM,<br>128 QAM, 256QAM |
|                                     | Symbol rate                                                                  | 1000-7000                                |
| MER                                 |                                                                              | ≥ 33 dB                                  |
| Power consumption                   |                                                                              | 230 V ~ 50 Hz 9W                         |
| Operating temperature range         |                                                                              | -10 ÷ +55°C                              |

Typical specification values refer to the operating temperature 25°C, unless otherwise specified.

#### Tab.1 TS parameters (ONID; PDSD, etc)

| Country | Parameter TS | Value          |
|---------|--------------|----------------|
|         | NetID        | 12290 (0x3002) |
| UK      | ONID         | 9018 (0x233A)  |
|         | PDSD         | 9018 (0x233A)  |
| π       | NetID        | 12289 (0x3001) |
|         | ONID         | 8572 (0x217C)  |
|         | PDSD         | 40 (0x0028)    |
| FR      | NetID        | 8442 (0x20FA)  |
|         | ONID         | 8442 (0x20FA)  |
|         | PDSD         | 40 (0x0028)    |

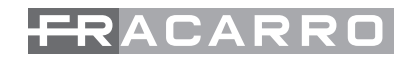

| AU  | NetID | 8228 (0x2024)  |
|-----|-------|----------------|
|     | ONID  | 8228 (0x2024)  |
|     | PDSD  | 9018 (0x233A)  |
|     | NetID | 12289 (0x3001) |
| OC1 | ONID  | 8572 (0x217C)  |
|     | PDSD  | 40 (0x0028)    |
|     | NetID | 12289 (0x3001) |
| OC2 | ONID  | 8572 (0x217C)  |
|     | PDSD  | 40 (0x0028)    |
| OC3 | NetID | 8228 (0x2024)  |
|     | ONID  | 8228 (0x2024)  |
|     | PDSD  | 9018 (0x233A)  |

Service ID e TSID:

Se vengono installati più MOD-DVB-TC in cascata, ogni canale DVB-T/C deve avere un TSID e un service ID diverso. I valori TSID e service ID vengono impostati automaticamente pari al valore dell'LCN per evitare conflitti tra i segnali digitali.

When more MOD-DVB-TC are connected in sequence each DVB-T/C channel must have a different TSID and service ID. These values are automatically set equal to LCN number in order to make LCN work.

Si vous installez plusieurs MOD-DVB-TC en cascade, chaque canal DVB-T/C doit avoir un TSID différents. La valeur TSID est automatiquement réglé sur la valeur dell'LCN pour éviter les conflits entre les signaux numériques.

Si instala varias MOD-DVB-TC en cascada, de cada canal DVB-T/C debe tener un TSID diferentes. El valor TSID se ajusta automáticamente a la valor dell'LCN para evitar conflictos entre las señales digitales.

| Country = UK, Europe, FR, OC1, OC2 |           |           |  |
|------------------------------------|-----------|-----------|--|
| Channel                            | Channel   | Digital   |  |
|                                    | Bandwidth | Frequency |  |
| E21                                | 470-478   | 474       |  |
| E22                                | 478-486   | 482       |  |
| E23                                | 486-494   | 490       |  |
| E24                                | 494-502   | 498       |  |
| E25                                | 502-510   | 506       |  |
| E26                                | 510-518   | 514       |  |
| E27                                | 518-526   | 522       |  |
| E28                                | 526-534   | 530       |  |
| E29                                | 534-542   | 538       |  |
| E30                                | 542-550   | 546       |  |
| E31                                | 550-558   | 554       |  |

| Country = UK, Europe, FR, OC1, OC2 |                      |                      |
|------------------------------------|----------------------|----------------------|
| Channel                            | Channel<br>Bandwidth | Digital<br>Frequency |
| E32                                | 558-566              | 562                  |
| E33                                | 566-574              | 570                  |
| E34                                | 574-582              | 578                  |
| E35                                | 582-590              | 586                  |
| E36                                | 590-598              | 594                  |
| E37                                | 598-606              | 602                  |
| E38                                | 606-614              | 610                  |
| E39                                | 614-622              | 618                  |
| E40                                | 622-630              | 626                  |
| E41                                | 630-638              | 634                  |
| E42                                | 638-646              | 642                  |

#### Tab.2 UHF channels

| Country = UK, Europe, FR, OC1, OC2 |           |           |
|------------------------------------|-----------|-----------|
| Channel                            | Channel   | Digital   |
|                                    | Bandwidth | Frequency |
| E43                                | 646-654   | 650       |
| E44                                | 654-662   | 658       |
| E45                                | 662-670   | 666       |
| E46                                | 670-678   | 674       |
| E47                                | 678-686   | 682       |
| E48                                | 686-694   | 690       |
| E49                                | 694-702   | 698       |
| E50                                | 702-710   | 706       |
| E51                                | 710-718   | 714       |
| E52                                | 718-726   | 722       |
| E53                                | 726-734   | 730       |
| E54                                | 734-742   | 738       |
| E55                                | 742-750   | 746       |
| E56                                | 750-758   | 754       |
| E57                                | 758-766   | 762       |
| E58                                | 766-774   | 770       |
| E59                                | 774-782   | 778       |
| E60                                | 782-790   | 786       |
| E61                                | 790-798   | 794       |
| E62                                | 798-806   | 802       |
| E63                                | 806-814   | 810       |
| E64                                | 814-822   | 818       |
| E65                                | 822-830   | 826       |
| E66                                | 830-838   | 834       |
| E67                                | 838-846   | 842       |
| E68                                | 846-854   | 850       |
| E69                                | 854-862   | 858       |

| Country = AU, OC3 |                      |                      |  |
|-------------------|----------------------|----------------------|--|
| Channel           | Channel<br>Bandwidth | Digital<br>Frequency |  |
| C20               | 470-477              | 473.5                |  |
| C21               | 477-484              | 480.5                |  |
| C22               | 484-491              | 487.5                |  |
| C23               | 491-498              | 494.5                |  |
| C24               | 498-505              | 501.5                |  |
| C25               | 505-512              | 508.5                |  |
| C26               | 512-519              | 515.5                |  |
| C27               | 519-526              | 522.5                |  |
| C28               | 526-533              | 529.5                |  |
| C29               | 533-540              | 536.5                |  |
| C30               | 540-547              | 543.5                |  |
| C31               | 547-554              | 550.5                |  |
| C32               | 554-561              | 557.5                |  |

| Country = AU, OC3 |           |           |
|-------------------|-----------|-----------|
| Ohannal           | Channel   | Digital   |
| Channel           | Bandwidth | Frequency |
| C33               | 561-568   | 564.5     |
| C34               | 568-575   | 571.5     |
| C35               | 575-582   | 578.5     |
| C36               | 582-589   | 585.5     |
| C37               | 589-596   | 592.5     |
| C38               | 596-603   | 599.5     |
| C39               | 603-610   | 606.5     |
| C40               | 610-617   | 613.5     |
| C41               | 617-624   | 620.5     |
| C42               | 624-631   | 627.5     |
| C43               | 631-638   | 634.5     |
| C44               | 638-645   | 641.5     |
| C45               | 645-652   | 648.5     |
| C46               | 652-659   | 655.5     |
| C47               | 659-666   | 662.5     |
| C48               | 666-673   | 669.5     |
| C49               | 673-680   | 676.5     |
| C50               | 680-687   | 683.5     |
| C51               | 687-694   | 690.5     |
| C52               | 694-701   | 697.5     |
| C53               | 701-708   | 704.5     |
| C54               | 708-715   | 711.5     |
| C55               | 715-722   | 718.5     |
| C56               | 722-729   | 725.5     |
| C57               | 729-736   | 732.5     |
| C58               | 736-743   | 739.5     |
| C59               | 743-750   | 746.5     |
| C60               | 750-757   | 753.5     |
| C61               | 757-764   | 760.5     |
| C62               | 764-771   | 767.5     |
| C63               | 771-778   | 774.5     |
| C64               | 778-785   | 781.5     |
| C65               | 785-792   | 788.5     |
| C66               | 792-799   | 795.5     |
| C67               | 799-806   | 802.5     |
| C68               | 806-813   | 809.5     |
| C69               | 813-820   | 816.5     |
| C70               | 820-827   | 823.5     |
| C71               | 827-834   | 830.5     |
| C72               | 834-841   | 837.5     |
| C73               | 841-848   | 844.5     |
| C74               | 848-855   | 851.5     |
| C75               | 855-862   | 858.5     |

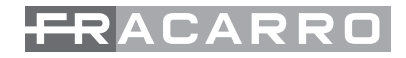

#### Tab.3 VHF channels

| Country = Europe, OC1, OC2 |                      |                      |  |
|----------------------------|----------------------|----------------------|--|
| Channel                    | Channel<br>Bandwidth | Digital<br>Frequency |  |
| S2                         | 111-118              | 114.5                |  |
| S3                         | 118-125              | 121.5                |  |
| S4                         | 125-132              | 128.5                |  |
| S5                         | 132-139              | 135.5                |  |
| S6                         | 139-146              | 142.5                |  |
| S7                         | 146-153              | 149.5                |  |
| S8                         | 153-160              | 156.5                |  |
| S9                         | 160-167              | 163.5                |  |
| S10                        | 167-174              | 170.5                |  |
| E5                         | 174-181              | 177.5                |  |
| E6                         | 181-188              | 184.5                |  |
| E7                         | 188-195              | 191.5                |  |
| E8                         | 195-202              | 198.5                |  |
| E9                         | 202-209              | 205.5                |  |
| E10                        | 209-216              | 212.5                |  |
| E11                        | 216-223              | 219.5                |  |
| E12                        | 223-230              | 226.5                |  |
| S11                        | 230-237              | 233.5                |  |
| S12                        | 237-244              | 240.5                |  |
| S13                        | 244-251              | 247.5                |  |
| S14                        | 251-258              | 254.5                |  |
| S15                        | 258-265              | 261.5                |  |
| S16                        | 265-272              | 268.5                |  |
| S17                        | 272-279              | 275.5                |  |
| S18                        | 279-286              | 282.5                |  |
| S19                        | 286-293              | 289.5                |  |
| S20                        | 293-300              | 296.5                |  |
|                            | Country = UK         |                      |  |
| Channel                    | Channel<br>Bandwidth | Digital<br>Frequency |  |
| 14                         | 174-182              | 178                  |  |
| 15                         | 182-190              | 186                  |  |
| 16                         | 190-198              | 194                  |  |
| 17                         | 198-206              | 202                  |  |
| 18                         | 206-214              | 210                  |  |
| 19                         | 214-222              | 218                  |  |
| l10                        | 222-230              | 226                  |  |
| l11                        | 230-238              | 234                  |  |
| l12                        | 238-246              | 242                  |  |
| l13                        | 246-254              | 250                  |  |

| Country = France  |                      |                      |
|-------------------|----------------------|----------------------|
| Channel           | Channel<br>Bandwidth | Digital<br>Frequency |
| L05               | 174.75-182.75        | 178.75               |
| L06               | 182.75-190.75        | 186.75               |
| L07               | 190.75-198.75        | 194.75               |
| L08               | 198.75-206.75        | 202.75               |
| L09               | 206.75-214.75        | 210.75               |
| L10               | 214.75-222.75        | 218.75               |
| Country = AU, OC3 |                      |                      |
| Channel           | Channel<br>Bandwidth | Digital<br>Frequency |
| C05A              | 137-144              | 140.5                |
| C06               | 174-181              | 177.5                |
| C07               | 181-188              | 184.5                |
| C08               | 188-195              | 191.5                |
| C09               | 195-202              | 198.5                |
| C09A              | 202-209              | 205.5                |
| C10o              | 208-215              | 211.5                |
| C10n              | 209-216              | 212.5                |
| C11o              | 215-222              | 218.5                |
| C11n              | 216-223              | 219.5                |
| C12               | 223-230              | 226.5                |

#### Service name

| Channel<br>Bandwidth |  |
|----------------------|--|
| EXT SRC (Custom)     |  |
| Cinema               |  |
| Sport                |  |
| Doc                  |  |
| Movie                |  |
| News                 |  |
| Adult                |  |
| Sat                  |  |
| DVD                  |  |
| VCR                  |  |
| PC                   |  |
| Camera               |  |
| Front Door Cam       |  |
| Rear door Cam        |  |
| Corridor Cam         |  |
| Lift Cam             |  |
| Ext Cam              |  |
| DVR                  |  |
| Sky                  |  |
| Tele                 |  |
| Calcio               |  |
|                      |  |

#### 7. I: CONFORMITÀ ALLE DIRETTIVE EUROPEE GB: EUROPEAN DIRECTIVES CONFORMITY

#### F: CONFORMITÉ AUX DIRECTIVES EUROPÉENNES E: CONFORMIDAD CON LAS DIRECTIVAS EUROPEAS

- I: Conforme alle norme EN 50083-2 (direttiva europea 2004/108/EC EMC) ed EN 60065 (direttiva europea 2006/95/EC – LVD);
- GB: It complies with the standards EN 50083-2 (European Directive 2004/108/EC EMC) and EN 60065 (European Directive 2006/95/EC - LVD);
- F: Conformes aux normes EN 50083-2 (directive européenne 2004/108/EC EMC) et EN 60065 (directive européenne 2006/95/EC - LVD);
- E: Cumplen con las normas EN 50083-2 (directiva europea 2004/108/EC EMC) y EN 60065 (directiva europea 2006/95/EC - LVD);

Garantito da/ Guaranteed by/ Garanti par/ Garantizado por/ Garantido por/ Garantiert durch/ Zajamčena od/ Garantirano od/ Garantovano od/ Gwarantowane przez / Εγγυημένο από/ Γαραнτιγροαι+ο Fracarro Radioindustrie S.p.A., Via Cazzaro n. 3, 31033 Castelfranco Veneto (Γίν) – Italy

Assistenza Italia 199 118 078 - supportotecnico@fracarro.com

Fracarro Radioindustrie S.p.A.

Via Cazzaro n.3 - 31033 Castelfranco Veneto (TV) - ITALIA - Tel: +39 0423 7361 - Fax: +39 0423 736220 - Società a socio unico. Fracarro France S.A.S.

7/14 rue du Fossé Blanc Bâtiment C1 - 92622 Gennevilliers Cedex - FRANCE Tel: +33 1 47283400 - Fax: +33 1 47283421 Fracarro (UK) - Ltd

Unit A, Ibex House, Keller Close, Kiln Farm, Milton Keynes MK11 3LL UK - Tel: +44(0)1908 571571 - Fax: +44(0)1908 571570 Fracarro Tecnologia e Antenas de Televisao Lda

Rua Alexandre Herculano, n°1-1°B, Edifício Central Park 2795-242 Linda-a-Velha PORTUGAL - Tel: +351 21 415 68 00 - Fax +351 21 415 68 09 Fracarro Polska Sp.z o.o.

ul. Płowiecka 109A 04-501 Warszawa Polska Tel: +48228120748 Fax: +48228126527

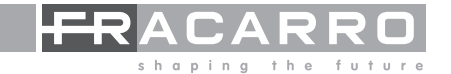